## Otvorene stavke - Pregled obaveza i potraživanja po ročnosti

Poslednja izmena 24/07/2024 10:25 am CEST

Da biste dobili **pregled obaveza i potraživanja po ročnosti** neophodno je da idete putanjom:

Poslovanje > Otvorene stavke > Pregled po ročnosti

| Otvorene stavke                   |                           |                           |                        |                          |
|-----------------------------------|---------------------------|---------------------------|------------------------|--------------------------|
| X Zatvori Kompenzacije 🗗          | IOS ~ Pregled po ročnosti | 🖞 Izvoz 🗸 Masovno zatva   | ranje otvorenih stavki | Zaokruživanje na stotine |
| Nadi Q                            |                           |                           |                        |                          |
| 🧿 Sve stavke 🔵 Potraživanja 🔵 Oba | upotrebljavaju se kor     | mpenzacije                |                        |                          |
| Prikaži otvorene stavke na dan.:  | 🖻 🛛 sa datumom de         | ospeća u intervalu od 🛛 🚽 | - dani.                |                          |
| Datum računa:                     | <b>=</b>                  | Ē                         |                        |                          |
| Datum dospeća:                    | =                         | 🖻 Stranka:                |                        | ~                        |
| Datum prometa:                    | -                         | 🖻 Konto:                  |                        | ~                        |
| Datum naloga za knjiženje:        | e –                       | 8                         |                        |                          |

Otvoriće Vam se prozor gde je neophodno uneti podatke:

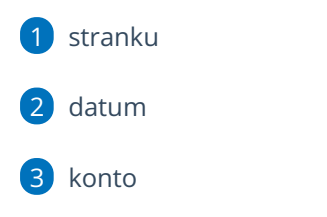

period - gde imate ponuđenu opciju ili možete i ručno da unesete ovaj podatak koji program pamti. Ne morate svih pet perioda da popunite. Program će prikazati samo one podatke koje popunite.

| minimax        | + Nov ~ | Poslovanje 🗸 | Knjigovodstvo ~ | Banka $ 	imes $ | Plate $ \sim $ | Šifarnici 🗸 | Poštansko sanduče       |
|----------------|---------|--------------|-----------------|-----------------|----------------|-------------|-------------------------|
| Pregled po roč | nosti   |              |                 |                 |                |             |                         |
| × Zatvori      |         |              |                 |                 |                |             |                         |
| Nađi Q         |         |              |                 |                 |                |             |                         |
| Stranka:       |         |              |                 | ~               | Datum          | :           | 24.07.2024              |
| Konto:         |         |              |                 | ~               | Period         | : [         | 15 - 30 - 60 - 90 - 150 |

Nakon što unesete sve bitne parametre, klikom na polje **"nađi"** dobijate sledeći pregled koji možete da ištampate ili izvezete:

| Pregled po ročnosti *   X Zatvori *   Nadi Q *   Stranka: Seyfor d.o.o. Novi Sad * ~   Datum: 24.07.2024   Konto: 2040 (2014-2099) Kupd u zemlji - privrednih društava u                                                                                                    |            | ()<br>()       |
|----------------------------------------------------------------------------------------------------|------------|----------------|
| X Zavori<br>Nadi Q<br>Stranka: Seyfor d.o.o. Novi Sad <u>x</u> <u>Datum</u> : 24.07.2024<br>Konto: 2040 (2014-2099) Kupci u zemlji - privrednih društava u <u>x</u> <u>Period</u> : 15 - 30 - 60 - 90 - 1                                                                                                    |            |                |
| Nadii Q Stranka: Seyfor d.o.o. Novi Sad x Datum: 24.07.2024 III   Konto: 2040 (2014-2099) Kupci u zemiji - privrednih društava uK  Period: 15 - 60 - 90 - 1                                                                                                    |            |                |
| Stranka: Seyford.o.o. Novi Sxd x Datum: 2407.2024 Image: Control of the system of the system of the syst |            |                |
| Konto: 2040 (2014-2099) Kupci u zemilj - privrednih društava u × Period: 15 - 30 - 60 - 90 - 1                                                                                                    |            |                |
| 1                                                                                                    | 50         |                |
| *                                                                                                    |            |                |
| Stranka 🤳 NJ Nedospelo <15 16-30 31-60 61-90                                                                                                    | 91 - 150 > | 150 Ukupno     |
| Seyfor d.o.o. Novi Sad RSD 24.000,00 0,00 0,00 0,00                                                                                                    | 0,00 0     | 0,00 24.000,00 |
| RSD 24.000,00 0,00 0,00 0,00 0,00                                                                                                    | 0.00       | 0,00 24.000,00 |